音楽を聴く **AUDIO** HDD (7)

## タイトル情報を取得する

準備:1.SDメモリーカードをパソコンに入れる。

パソコンにインストー ルしたタイトル検索 ソフト(P.74)を使っ て、お持ちのCDから タイトル情報を取得で きます。取得したタイ トル情報を本機に登録 すると、CDを録音する 際に、タイトル情報を付 与できます。

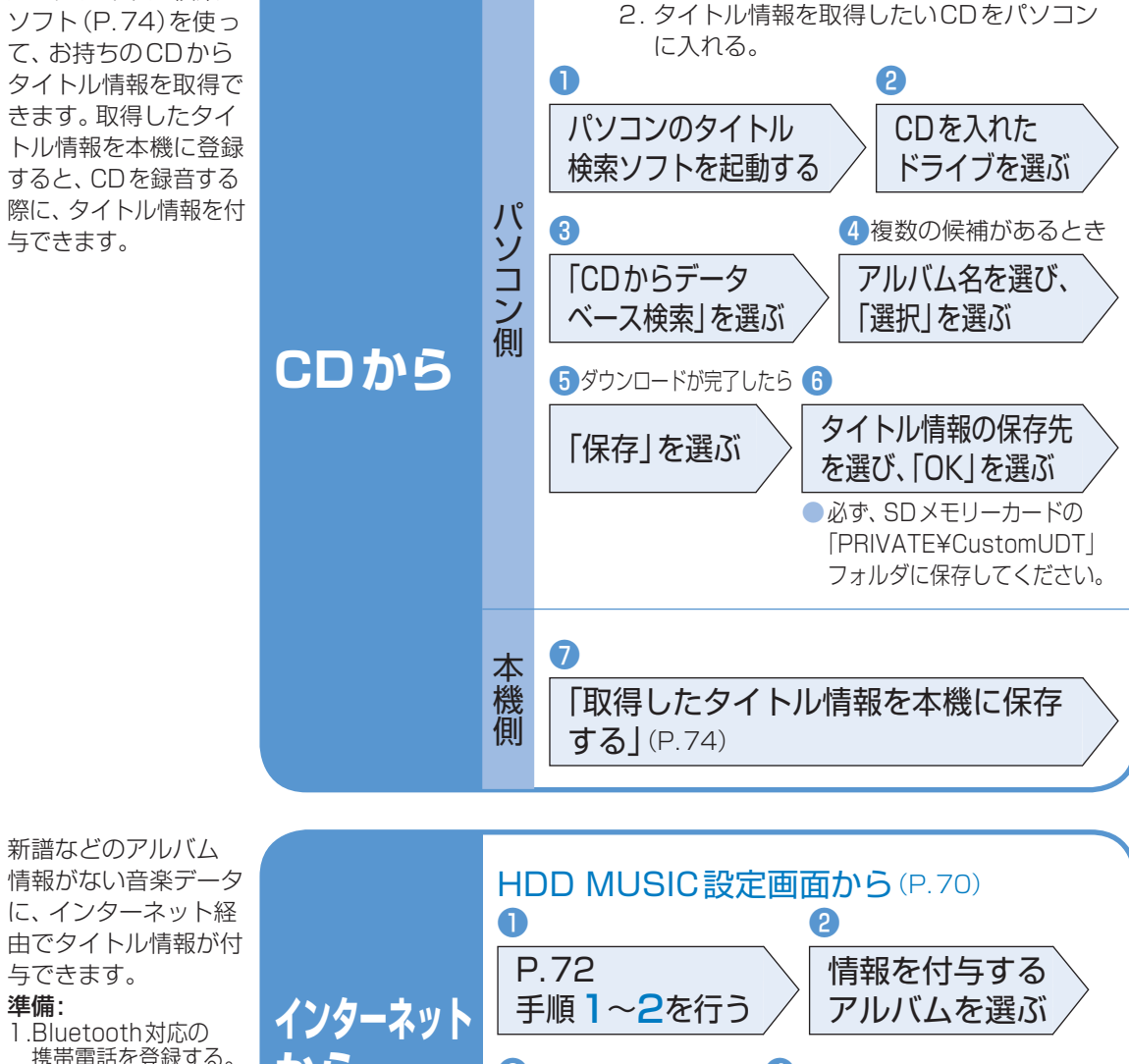

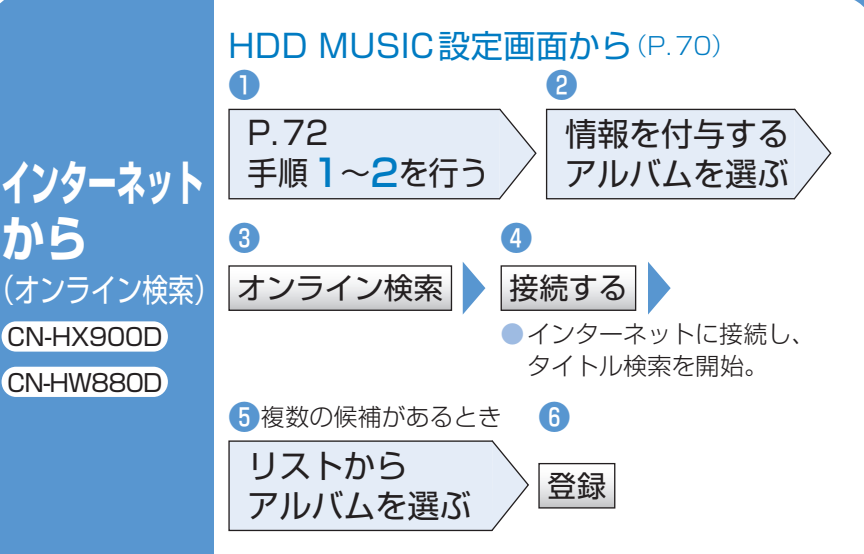

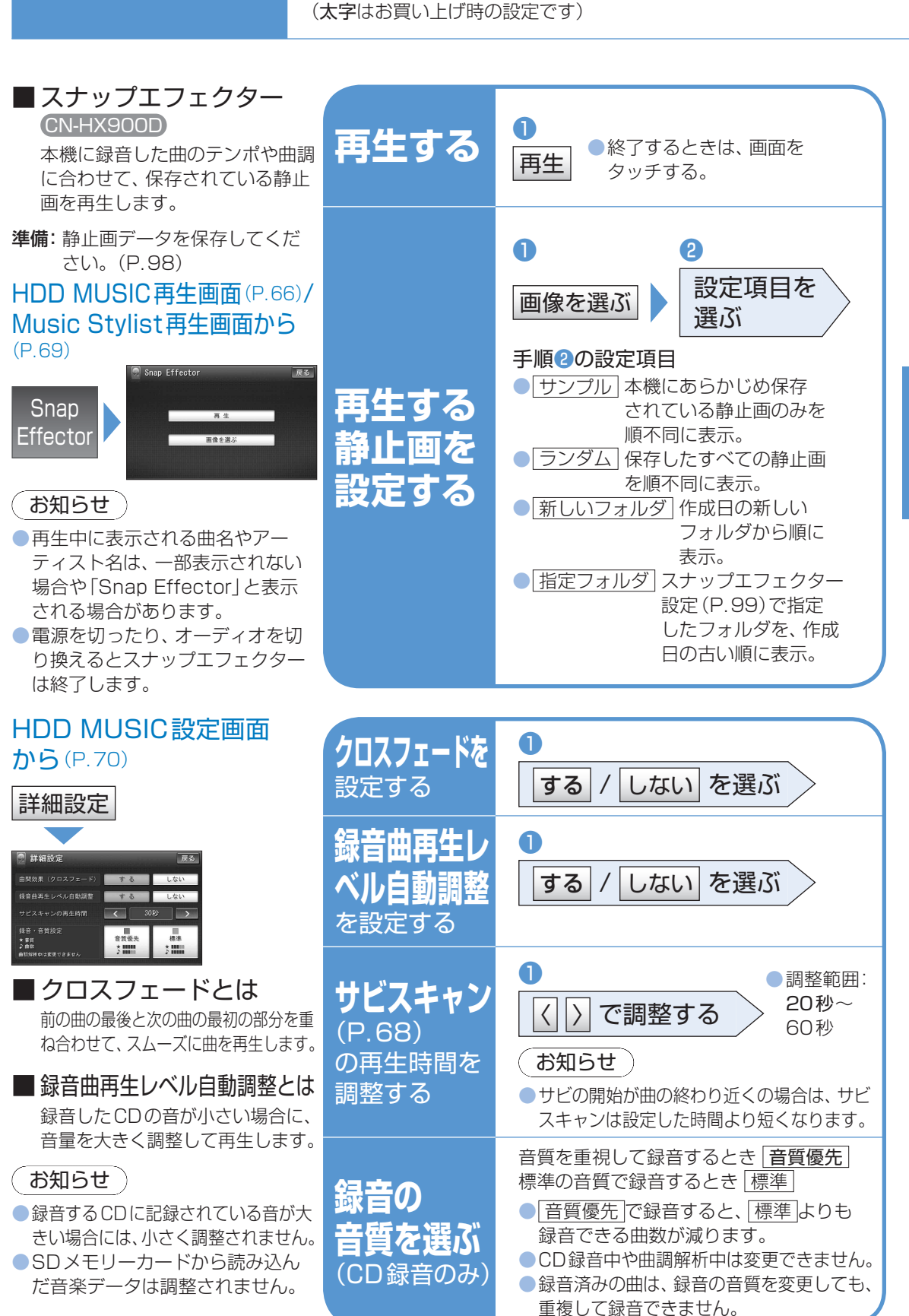

いろいろな効果を使う

音楽を聴く

HDD<sup>(8)</sup>

**AUDIO**